## Instructions for selecting options for the 2023-24 School Year

This year we will have students/parents make option selections through PowerSchool. This process cannot be done on the App. Please note, all choices must be made by midnight, March 22!! You will make your course selections through the Parent Portal on PowerSchool and they will be sorted according to what works best for your timetable. Your first choices will be used unless there is a schedule conflict. This is why we request that you make an alternate choice on the course selection form. Please do not choose alternates that you have already chosen for your first choices. If you do choose an alternate that is the same as the top 3 choices you have made, another option will be chosen for you.

Please sign into your Parent Portal and follow the instructions below for selecting your options. Use this following link to sign into PowerSchool. https://spschools.powerschool.com/public/

You will then either create an account if you haven't already, or sign in using the username and password that you have set up previously. If you have created an account and do not remember your username or password, please contact the office and we can provide you with this information.

Once you have signed in, on the left hand column you will see the heading "Class Registration". Click that link. It will take you to the following page.

You will need to select a total of 3 credits for the school year. Phys. Ed. is a required course that you will also be registered in.

-

For each section you will need to click on the on the right of the screen to make your choices.

| Navigation                                                                | Welcome to the Lorne Ak                                                                                                    | tins Junior High School Class Registration System for 2023-2024                                                                                                    |                         |
|---------------------------------------------------------------------------|----------------------------------------------------------------------------------------------------|----------------------------------------------------------------------------------------------------|-------------------------|
| Grades and Attendance                                                     | Thank you for selecting your options f<br>not be possible. Please choose 3 options one more option. You should have 3 c                                                                                                    | for the 2023-2024 school year. Please read the option descriptions carefully before making your choices as ch<br>ions. If you have chosen Sports for Life as one of your options, it will count as two options. You will only need t<br>credits once you complete this page. | anges will<br>to select |
| History                                                                   | C                                                                                                    | Click the edit button to request a course                                                                                                    |                         |
| Teacher   Comments   School Bulletin   Class   Registration   My Schedule | CRADE 9 OPTIONS<br>Please choose 3 options from this list. Please read<br>the option descriptions carefully before making<br>these choices as changes will not be possible. IF<br>YOU HAVE CHOSEN SPORTS FOR LIFE, THAT<br>WILL COUNT AS 2 OPTION. SPLEASE ONLY<br>CHOOSE ONE MORE OPTION. You should have 3<br>credits once you complete this page.<br>Number of requests to generate : 1                                                       |                                                                                                    | 2                       |
| हान्तु School<br>Information                                              | GRADE 9 ALTERNATES<br>If we are unable to use your first choices for options<br>due to a scheduling conflict or the option being full,<br>this is the choice you would like instead. PLEASE<br>DO NOT CHOOSE COURSES THAT HAVE<br>ALREADY BEEN CHOSEN ABOVE. If you do not<br>choose a course that is different from the ones you<br>have chosen previously, a different course will be<br>chosen for you.<br>Number of requests to generate : 1 | Click the edit button to request a course ⇒                                                                                                    | 2                       |
|                                                                           | ADDITIONAL REQUESTS<br>Requests that are currently not associated with any<br>requirement group.                                                                                                    | Click the edit button to request a course =>                                                                                                    | 2 🗸                     |
|                                                                           | Requires 3 credit hours.<br>Requesting 0 credit hours.<br>Requesting 0 additional credit hours.                                                                                                    |                                                                                                    | 1                       |

Select the options you want to choose by clicking in the box to the left of the option name. Make sure you are choosing the correct number of options.

## Grade 9 Options × บานาเลา พอนาล จ LDUJZOJ . FNA9320 Drama 9 Have you ever considered a 1 career in the theatre? This may be the beginning! This course is designed for everyone from the class clown to the timid wallflower. Through pantomime, movement and improvisation, students will develop confidence in performing in front of a group. Students may also work on group projects in a fun and non-threatening atmosphere. The overall goals of the Drama program are to foster positive self-concept, group interactions, competency in communication skills, and an appreciation for drama as an art form. Film Studies 9 LDC9251 Fitness & Well Being 9 LDC1399 1 << first < prev 1 2 next > last >> Select between 2 and 3 courses. You have selected 2 course(s). Cancel Okay

## \*\*\*As you are making your selections, please remember that there are more choices on the next pages!!! Either select Page 2 or "next."

Once you have made your selections on each screen, make sure you go right to the bottom of that screen and select "okay". If you do not do this, your option choices will not be registered!!

Notice in the selections below that Sports for Life counts as 2 credits so only one other option was chosen.

|                                                                                                    |                                                             |                                          | View course requests |     |
|----------------------------------------------------------------------------------------------------|-------------------------------------------------------------|------------------------------------------|----------------------|-----|
| GRADE 9 OPTIONS<br>Please choose 3 options from this list. Please read<br>the option descriptions carefully before making<br>these choices as changes will not be possible. IF<br>YOU HAVE CHOSEN SPORTS FOR LIFE, THAT<br>WILL COUNT AS 2 OPTIONS. PLEASE ONLY<br>CHOOSE ONE MORE OPTION. You should have 3<br>credits once you complete this page.<br>Number of requests to generate : 1                                                       | Film Studies 9<br>LDC9251 - 1 credits                       | Sports for Life 9<br>LDC9461 - 2 credits |                      |     |
| GRADE 9 ALTERNATES<br>If we are unable to use your first choices for options<br>due to a scheduling conflict or the option being full,<br>this is the choice you would like instead. PLEASE<br>DO NOT CHOOSE COURSES THAT HAVE<br>ALREADY BEEN CHOSEN ABOVE. If you do not<br>choose a course that is different from the ones you<br>have chosen previously, a different course will be<br>chosen for you.<br>Number of requests to generate : 1 | Band 9<br>FNA9410 - 1 credits<br>Band is a full year course |                                          |                      | 2 🗸 |
| ADDITIONAL REQUESTS<br>Requests that are currently not associated with any<br>requirement group.                                                                                                    | Click the edit button                                       | to request a course                      | ⇒                    | 2 🗸 |
| Requires 3 credit hours.<br>Requesting <b>3</b> credit hours.<br>Requesting <b>0</b> additional credit hours.                                                                                                    | ←                                                           |                                          |                      | *   |

\*\*Reminder - The credit amounts must equal 3 credits for the whole year. Phys-Ed is a required course. It will be added later.

Once you have finished making your selections, you can then click the "submit" button. This will finalize your course selections. If you have not made enough course selections to add up to the 3 credit amount, you will not be allowed to submit your selections.

| Number of requests to generate : 1                                                                                                    |                                                            |        |
|----------------------------------------------------------------------------------------------------|------------------------------------------------------------|--------|
| GRADE 9 ALTERNATES<br>If we are unable to use your first choices for options<br>due to a scheduling conflict or the option being full,<br>this is the choice you would like instead. PLEASE<br>DO NOT CHOOSE A COURSE THAT HAS<br>ALREADY BEEN CHOSEN ABOVE. If you do not<br>choose a course that is different from the ones you<br>have already chosen, and another course needs to<br>be used to complete your schedule, an alternate<br>course will be chosen for you.<br>Number of requests to generate : 1 | Drama 9<br>FNA9320 - 1 credits<br>Drama 9 Fee: no fee Have |        |
| ADDITIONAL REQUESTS<br>Requests that are currently not associated with any<br>requirement group.                                                                                                    | Click the edit button to request a course $\Rightarrow$    | 2 🗸    |
| Requires 3 credit hours.<br>Requesting <b>3</b> credit hours.<br>Requesting <b>0</b> additional credit hours.                                                                                                    | <b>—</b>                                                   | ~      |
|                                                                                                    |                                                            | Submit |

## To view your course selections, click on "View Course Requests" at the top of the page.

|       |                          |                        |           |        |                    | View Counselors |
|-------|--------------------------|------------------------|-----------|--------|--------------------|-----------------|
|       |                          |                        |           |        |                    | Course Catalog  |
|       | Crs Num                  | Course                 | Туре      | Cr Hrs | Prerequisite Notes |                 |
| 1.    | FNA9310                  | Art 9                  | Elective  |        | 1.00               |                 |
| 2.    | LDC1399                  | Fitness & Well Being 9 | Elective  |        | 1.00               |                 |
| 3.    | LDC95519                 | Pop and Rock 9         | Elective  |        | 1.00               |                 |
| Total | Credit Hours Requested   |                        |           | 3.00   |                    |                 |
| 1.    | FNA9320                  | Drama 9                | Alternate |        | 1.00               |                 |
| Total | Alternate Hours Requeste | d                      |           | 1.00   |                    |                 |

Your course selection is now complete! Thank you!

Your course selections must be made by midnight, March 22, 2023.